## Using the Home Room Field

The Home Room field in PowerSchool can be found on the **Modify Info** page and is a freeform field, meaning that a user can populate the field with any type of data. The Home Room field is a searchable field and some of the NC-specific reports can be sorted on this field; e.g., NC Report Card, NC Transcript, etc.

**Navigation:** Start Page > Select a student > Information > Modify Info

| Family rep                  |                         |
|-----------------------------|-------------------------|
| Graduation Requirement Set  | ~                       |
| Home Room                   |                         |
| Locker Combination          |                         |
| Locker Number               |                         |
| Lunch ID                    | 0                       |
| Part-Time Student Indicator |                         |
| Phone ID                    | 0                       |
| Current Team                | ×                       |
| Current House               | <b>•</b>                |
| Current Campus/Building     | ×                       |
| Track                       | D 💌                     |
| Tracker                     | No 💌                    |
| LEA Entry Date              | 0/0/0                   |
| LEA Entry Grade Level       | 0                       |
| School Entry Date           | 07/01/2012 (ММ/DD/1111) |
| School Entry Grade Level    | 0                       |

## Updating the Home Room

The Home Room field can be updated student-by-student or by a group of students using the **Student Field Value** functionality.

## Manually Updating Home Room

- **1.** With the student selected, navigate to the **Modify Info** page.
- 2. In the Home Room field box, key in the desired information.
- **3.** Click **Submit** to save.

**Warning:** Be careful of spelling in this field, it is **not** populated from a pre-defined directory.

## **Mass Updating Home Rooms**

**Navigation:** Start Page > Select a group of students > Select a function for this group of students > Student Field Value

| Start Page > Special Functions > Group Functions > Student Field Value |                                                                                          |  |  |  |
|------------------------------------------------------------------------|------------------------------------------------------------------------------------------|--|--|--|
| Student Field Value                                                    |                                                                                          |  |  |  |
|                                                                        | 277 students are selected                                                                |  |  |  |
| Option                                                                 | Value                                                                                    |  |  |  |
| Field To Change (Fields)                                               |                                                                                          |  |  |  |
| New Field Value                                                        | ☐ Clear Field Value<br>Insert * to use the current field value with the new field value. |  |  |  |
| Options                                                                | Do not overwrite existing data.                                                          |  |  |  |
|                                                                        | WARNING: This change is irreversible.                                                    |  |  |  |

- **1.** Enter the appropriate information:
  - a. Field To Change Home\_Room (can be selected by clicking on the Fields link)
  - b. New Field Value Key in desired information
  - c. Clear Field Value Will null the Home\_room field
  - d. Options Check to NOT overwrite existing data
- 2. Click Submit to save.

| Field Value                          |                                        |               |  |
|--------------------------------------|----------------------------------------|---------------|--|
| 277 students are selected            |                                        |               |  |
| Field To Change                      | Home_Room                              |               |  |
| New Field Value                      | Gryffindor<br>Clear Field Value is Off |               |  |
| Options                              | Do not overwrite existing data is Off  |               |  |
|                                      | WARNING: This change is irreversible.  |               |  |
| Last, First                          | Old Home_Room                          | New Home_Room |  |
| 1. Martin, Kalaya Kitadari           |                                        | Gryffindor    |  |
| <sup>2.</sup> All selected students' |                                        | Gryffindor    |  |
| <sup>3</sup> names will be listed    |                                        | Gryffindor    |  |
| 4.                                   |                                        | Gryffindor    |  |
| 5.                                   |                                        | Gryffindor    |  |

3. On the next screen confirm the list of students and if correct click **Submit**.

*Note:* Click the printer icon in upper right corner for a hard copy of the students If the selection is wrong, click the icon to return to the **Start page**.

4. Click **Back** to go back to the **Field Value** screen – no students should be listed.

| Field Value     |                                    |                              |
|-----------------|------------------------------------|------------------------------|
|                 | 277 stu                            | dents are selected           |
| Field To Change | Home_Room                          |                              |
| New Field Value | Gryffindor<br>Clear Field Value is | s Off                        |
| Options         | Do not overwrite ex                | kisting data is Off          |
|                 | WARNING: T                         | This change is irreversible. |
| Last, First     | Old Home_Room                      | New Home_Room                |
|                 |                                    |                              |

**Important:** To search and find students by home room, use Home\_Room as the field name. Once students have been selected, users can use the group for various functions such as printing reports, mass enrolling, or mass updating fields.

This document is the property of the NC DPI and may not be copied in whole or in part without the express written permission of the NC DPI.